No.excel:16

PCクラブ 2024.01.17

## DATEDIF 関数で経過年数・日数を計算する方法 伊藤 嘉明

エクセルで特定の日時から現在における日付差(会員日数や勤続年数等)を計算 したい場合に、DATEDIF 関数を使用してその差分を簡単に計算する方法を紹介 します。

1.日付差を求めたいセルを選択する

まずは日付差を求めたいセルを選択します。このとき、開始日と終了日のいずれもすでに 入力されている状態でないといけないという点に注意してください。また、終了日は Excel を開いた時点の日時であることも多いため、TODAY 関数が参照されることが多くありま す。

※ TODAY 関数(現在の日付を返す関数) =TODAY()

| 100<br>NOIT | X 31<br>10 - 8<br>≪ 6 - F 6 | I 및 - A' | - 12 · · = = =<br>A' = = = =<br>a · = = = = =<br>6 ■ | 三 (1)<br>王 昭<br>彩 · | - 100 - %<br>100 - %<br>101 - % | - 12 Af | H社会書式 -<br>ブルとして書式設定 -<br>のスタイル -<br>スタイル | 囲線入 -<br>密線線 -<br>囲着式 -<br>セル | Σ·2ν-<br>Ω- ρ-<br>φ- | 4<br>74<br>77<br>7477 | 20 L 20 L 20 L 20 L 20 L 20 L 20 L 20 L |  |
|-------------|-----------------------------|----------|------------------------------------------------------|---------------------|---------------------------------|---------|-------------------------------------------|-------------------------------|----------------------|-----------------------|-----------------------------------------|--|
| H6          | • 1                         | 8 2 1    | 6                                                    |                     |                                 |         |                                           |                               |                      |                       |                                         |  |
| 4           | A                           | В        | С                                                    | D                   | Ε                               | F       | G                                         | Н                             | 1                    |                       | 1                                       |  |
| 1           |                             |          |                                                      |                     |                                 |         |                                           |                               |                      |                       |                                         |  |
| 3           |                             | 従棄員名簿    |                                                      |                     |                                 |         |                                           | 2020/3/5                      | 現在                   |                       |                                         |  |
| 5           |                             | 管理No.    | 氏名                                                   | 性別                  | 所属                              | 就黨形態    | 入社日                                       | 勤總年初                          |                      |                       |                                         |  |
| 6           |                             | 1        | 羽蘇根多郎                                                | 用                   | 営業部                             | 正社員     | 2000/4/5                                  |                               |                      |                       |                                         |  |
| 7           |                             | 2        | 納戸結衣催                                                | 女                   | 商品開発部                           | 正社員     | 2000/4/5                                  |                               |                      |                       |                                         |  |
| 8           |                             | 3        | 柄波兵須                                                 | 禺                   | 広報宣伝部                           | 正社員     | 2001/4/5                                  |                               |                      |                       |                                         |  |
| 9           |                             | 4        | 芸民員真白                                                | 男                   | 営業部                             | 正社員     | 2001/5/10                                 |                               |                      |                       |                                         |  |
| 10          |                             | 5        | 須溶都本                                                 | 女                   | 営業部                             | 正社員     | 2003/4/1                                  |                               |                      |                       |                                         |  |
| 11          |                             | 6        | 田武烈斗                                                 | 男                   | 営業部                             | 正社員     | 2008/9/1                                  |                               |                      |                       |                                         |  |
| 12          |                             | 7        | 紀伊坊渡                                                 | 男                   | 経理部                             | 正社員     | 2005/5/10                                 | 1                             |                      |                       |                                         |  |
| 13          |                             | 8        | 透田喜井                                                 | 女                   | 営業部                             | 14-1-   | 2004/1/15                                 |                               |                      |                       |                                         |  |
| 14          |                             | 9        | 藏布衣句房土                                               | 男                   | 営業部                             | 正社員     | 2017/4/1                                  |                               |                      |                       |                                         |  |
| 15          |                             | 10       | 对他阿藍紺                                                | 女                   | 広報宣伝部                           | パート     | 2012/8/16                                 |                               |                      |                       |                                         |  |
| 16          |                             |          |                                                      |                     |                                 |         |                                           |                               |                      |                       |                                         |  |
| 17          |                             |          |                                                      |                     |                                 |         |                                           |                               |                      |                       |                                         |  |
| 18          |                             |          |                                                      |                     |                                 |         |                                           |                               |                      |                       |                                         |  |
| 1.0         |                             |          |                                                      |                     |                                 |         |                                           |                               |                      |                       | -                                       |  |

# 2. 選択したセルに DATEDIF 関数を手入力する

選択したセルに DATEDIF 関数を入力しま す。DATEDIF 関数は「fx」ボタンをクリック して表示される「関数の挿入」ダイアログボ ックスから検索しても表示されない関数とな っている点に注意してください。キー入力は 「=datedif(」までで一旦ストップします。

| 11           |                          | B 9- 0-                                                                                                    | * 40 : HEM | 日歌.xis            | x• 🔎                                        | 検索                               |                                                |                                 |                           |              | - 0        | × |
|--------------|--------------------------|----------------------------------------------------------------------------------------------------|------------|-------------------|---------------------------------------------|----------------------------------|------------------------------------------------|---------------------------------|---------------------------|--------------|------------|---|
| 7741         | L <u>*-b</u>             | 挿入 振商                                                                                                    | ページレイアウト   | 数5                | 式 データ                                       | 校園 表示                            | NJ                                             |                                 |                           | 合共有          | - AXXE     | 0 |
| Room<br>www. | × 8<br>≪ 8<br>≪ 8<br>≪ 8 | - <u>A</u> - <u>A</u><br>- <u>A</u> - <u>A</u> -<br>7 <k¢< th=""><th></th><th>三 郎<br/>三 四<br/>多 -</th><th>- 101 - %<br/>121 - %<br/>121 - 11<br/>101 - %</th><th>· 國來在<br/>· 國來在<br/>· 國來在<br/>· 國來在</th><th>HTき書式 -<br/>フルとして書式設立<br/>0スタイル -<br/><b>スタイル</b></th><th>- 国际入 -<br/>王元章 -<br/>田田氏 -<br/>世代</th><th>Σ - ½<br/>□ - ,0<br/>•<br/>•</th><th>1477<br/>7477</th><th>NER<br/>SU-</th><th></th></k¢<> |            | 三 郎<br>三 四<br>多 - | - 101 - %<br>121 - %<br>121 - 11<br>101 - % | · 國來在<br>· 國來在<br>· 國來在<br>· 國來在 | HTき書式 -<br>フルとして書式設立<br>0スタイル -<br><b>スタイル</b> | - 国际入 -<br>王元章 -<br>田田氏 -<br>世代 | Σ - ½<br>□ - ,0<br>•<br>• | 1477<br>7477 | NER<br>SU- |   |
| RAN          | DAR * 1                  | × 🗸 )                                                                                                    | f=datedif( |                   |                                             |                                  |                                                |                                 |                           |              |            |   |
| 1            | A                        | В                                                                                                    | С          | D                 | E                                           | F                                | G                                              | н                               | 1                         |              | J          |   |
| 1            |                          |                                                                                                    |            |                   |                                             |                                  |                                                |                                 |                           |              |            |   |
| 2            |                          |                                                                                                    |            |                   |                                             |                                  |                                                |                                 |                           |              |            |   |
| 3            |                          | 従薬員名簿                                                                                                    |            |                   |                                             |                                  |                                                | 2020/3/5                        | 現在                        |              |            |   |
| 4            |                          |                                                                                                    |            |                   |                                             |                                  |                                                |                                 |                           |              |            |   |
| 5            |                          | 管理No.                                                                                                    | 氏名         | 住別                | 所属                                          | 就業形態                             | 入社日                                            | 勤続年数                            |                           |              |            |   |
| 6            |                          | 1                                                                                                    | 羽蘇根多館      | 男                 | 営業部                                         | 正社員                              | 2000/4/5                                       | =datedif(                       |                           |              |            |   |
| 7            |                          | 2                                                                                                    | 納戸緋衣椎      | 女                 | 商品開発部                                       | 正社員                              | 2000/4/5                                       | DATEDIF()                       |                           |              |            |   |
| 8            |                          | 3                                                                                                    | 柄波呉須       | 男                 | 広報宣伝部                                       | 正社員                              | 2001/4/5                                       |                                 |                           |              |            |   |
| 9            |                          | 4                                                                                                    | 芸民具直臼      | 男                 | 営業部                                         | 正社員                              | 2001/5/10                                      | -                               |                           |              |            |   |
| 10           |                          | 5                                                                                                    | 須磨都本       | 女                 | 営業部                                         | 正社員                              | 2003/4/1                                       |                                 |                           |              |            |   |
| 11           |                          | 6                                                                                                    | 田武烈斗       | 男                 | 営業部                                         | 正社員                              | 2008/9/1                                       |                                 |                           |              |            |   |
| 12           |                          | 7                                                                                                    | 紀伊坊渡       | 男                 | 経理部                                         | 正社員                              | 2005/5/10                                      |                                 |                           |              |            |   |
| 13           |                          | 8                                                                                                    | 遠田喜井       | 女                 | 営業部                                         | パート                              | 2004/1/15                                      |                                 |                           |              |            |   |
| 14           |                          | 9                                                                                                    | 藏布衣句房土     | 男                 | 営業部                                         | 正社員                              | 2017/4/1                                       |                                 |                           |              |            |   |
| 15           |                          | 10                                                                                                    | 对他阿藍紺      | 女                 | 広報宣伝部                                       | パート                              | 2012/8/16                                      |                                 |                           |              |            |   |
| 16           |                          |                                                                                                    |            |                   |                                             |                                  |                                                |                                 |                           |              |            |   |
| 17           |                          |                                                                                                    |            |                   |                                             |                                  |                                                |                                 |                           |              |            |   |
| 18           |                          |                                                                                                    |            |                   |                                             |                                  |                                                |                                 |                           |              |            |   |
| 10           | 5                        | eet1 Sheet                                                                                                    | 2 (4)      |                   |                                             |                                  | 1.01                                           |                                 |                           |              | -          | - |
| 入力           | -                        | Contraction of the second                                                                                                    |            |                   |                                             |                                  |                                                |                                 | 1111 (UT)                 |              |            |   |

#### 3.開始日を選択する

「=datedif(」まで入力したら、開始日となるセル(ここでは「G6」)を選択します。セルを選 択したら「,(カンマ)」を入力します。 計算式途中経過 =datedif(G6,

| interest and a second |     | 1 U - A*<br>- <u> </u> |              | 三 印<br>三 印<br>三 印<br>一 例 - | - 01-7<br>- 01-0<br>- 01-0 |         | へん)<br>円き書式 -<br>方かとして書式設定<br>ロスクイル -<br>29イル | - (田)(A) ·<br>(田)(A) ·<br>(田)(A) · | Σ * (γ -<br>Π - ,0 *<br>Ø * | 1 AA |   | 6 |
|-----------------------|-----|------------------------|--------------|----------------------------|----------------------------|---------|-----------------------------------------------|------------------------------------|-----------------------------|------|---|---|
| 6                     |     | × v :                  | i =datedif(G | 6,                         |                            |         |                                               |                                    |                             |      |   | ~ |
| 4                     | A   | В                      | С            | D                          | E                          | F       | G                                             | н                                  | 1.11                        |      | J |   |
|                       |     |                        |              |                            |                            |         |                                               |                                    |                             |      |   |   |
|                       |     |                        |              |                            |                            |         |                                               |                                    |                             |      |   |   |
| 1                     |     | 従業員名簿                  |              |                            |                            |         |                                               | 2020/3/5                           | 現在                          |      |   |   |
| 6                     |     |                        |              |                            |                            |         |                                               |                                    | ÷                           |      |   |   |
| i                     |     | 管理No.                  | 氏名           | 性别                         | 所属                         | 刻寨形態    | 入社日                                           | 動統年数                               |                             |      |   |   |
|                       |     | 1                      | 羽藓根多郎        | 男                          | 営業部                        | 正社員     | 2000/4/5                                      | =datedif(G6,                       | 2                           |      |   |   |
|                       |     | 2                      | 納戸緋衣椎        | 女                          | 商品開発部                      | 正社員     | 2000/4/5                                      | DATEDIF()                          |                             |      |   |   |
|                       |     | 3                      | 柄波呉須         | 男                          | 広報宣伝部                      | 正社員     | 2001/4/5                                      |                                    |                             |      |   |   |
|                       |     | 4                      | 芸民具直臼        | 男                          | 営業部                        | 正社員     | 2001/5/10                                     |                                    |                             |      |   | _ |
| )                     |     | 5                      | 須廢都本         | 女                          | 営業部                        | 正社員     | 2003/4/1                                      |                                    |                             |      |   |   |
|                       |     | 6                      | 田武烈斗         | 男                          | 営業部                        | 正社員     | 2008/9/1                                      |                                    |                             |      |   |   |
| 2                     |     | 7                      | 紀伊坊渡         | 男                          | 経理部                        | 正社員     | 2005/5/10                                     |                                    |                             |      |   |   |
| 3                     |     | 8                      | 遠田喜井         | 女                          | 営業部                        | 14-1-   | 2004/1/15                                     |                                    |                             |      |   |   |
| 5                     |     | 9                      | 藏布衣句房土       | 男                          | 営業部                        | 正社員     | 2017/4/1                                      |                                    |                             |      |   |   |
| 5                     |     | 10                     | 对他阿藍紺        | 女                          | 広報宣伝部                      | 19-1-1- | 2012/8/16                                     |                                    |                             |      |   |   |
| 5                     |     |                        |              |                            |                            |         |                                               |                                    |                             |      |   |   |
| 7                     |     |                        |              |                            |                            |         |                                               |                                    |                             |      |   |   |
| 3                     |     |                        |              |                            |                            |         |                                               |                                    |                             |      |   |   |
|                       | 1.1 |                        |              |                            |                            |         |                                               |                                    |                             |      |   |   |

4.終了日を選択する

| かかづ水・ | d : ::<br> | - <u>A</u> - <u>A</u> -<br>7x>t | 1             | 101 - 100 | 11 - Re |       | 0294% *<br>2940¥ | Bax-          | Q -<br>855 | 74<br>97<br>7477 | 99<br>11 -<br>1023 |  |
|-------|------------|---------------------------------|---------------|-----------|---------|-------|------------------|---------------|------------|------------------|--------------------|--|
| нз    | * 1        | × v J                           | & =datedif(G  | 6,H3      |         |       |                  |               |            |                  |                    |  |
|       | A          | в                               | С             | D         | E       | F     | G                | Н             | 1          |                  | 1                  |  |
| 1     |            |                                 |               |           |         |       |                  |               |            |                  |                    |  |
| 2     |            |                                 |               |           |         |       |                  |               |            |                  |                    |  |
| 3     |            | 従業員名簿                           |               |           |         |       |                  | 2020/3/5      | 現在         |                  |                    |  |
| 4     |            |                                 |               |           |         |       |                  |               |            |                  |                    |  |
| 5     |            | 管理No:                           | 氏名            | 性别        | 所属      | 就募形態  | 入社日              | 動統年数          |            |                  |                    |  |
| 6     |            | 1                               | 羽蘇根多郎         | 男         | 営業部     | 正社員   | 2000/4/5         | =datedif(G6,F | (3         |                  |                    |  |
| 7     |            | 2                               | 納戸絲衣椎         | 女         | 商品開発部   | 正社員   | 2000/4/5         | DATED3F()     |            |                  |                    |  |
| 8     |            | 3                               | 柄波兵須          | 男         | 広報宣伝部   | 正社員   | 2001/4/5         |               |            |                  |                    |  |
| 9     |            | 4                               | <b>芸民具真</b> 臼 | 男         | 宮寨部     | 正社員   | 2001/5/10        |               |            |                  |                    |  |
| 10    |            | 5                               | 須磨都本          | 女         | 営業部     | 正社員   | 2003/4/1         |               |            |                  |                    |  |
| 11    |            | 6                               | 田武烈斗          | 男         | 営業部     | 正社員   | 2008/9/1         |               |            |                  |                    |  |
| 12    |            | 7                               | 紀伊坊渡          | 男         | 経理部     | 正社員   | 2005/5/10        |               |            |                  |                    |  |
| 13    |            | 8                               | 遠田喜井          | 女         | 営業部     | /!= h | 2004/1/15        |               |            |                  |                    |  |
| 14    |            | 9                               | 藏布衣句房土        | 男         | 営業部     | 正社員   | 2017/4/1         |               |            |                  |                    |  |
| 15    |            | 10                              | 对他阿藍紺         | 女         | 広報宣伝部   | 14-1- | 2012/8/16        |               |            |                  |                    |  |
| 16    |            |                                 |               |           |         |       |                  |               |            |                  |                    |  |
| 17    |            |                                 |               |           |         |       |                  |               |            |                  |                    |  |
| 4.8.  |            |                                 |               |           |         |       |                  |               |            |                  |                    |  |

終了日となる日付が入力されているセル(ここ)

では「H3」)を選択します。セルを選択したら「,(カンマ)」を入力します。

計算式途中経過 =datedif(G6,H3,

# 5.表示単位を入力して確定する

計算結果を表示する単位を入力します。この とき、単位は「""(半角のダブルクォーテーショ ン)」で囲むことを忘れないように注意しましょ う。ここでは「Y」と入力しています。

Shift +

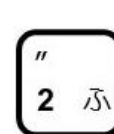

最後に「)」で閉じて、Enter キーを押すと計

| 77416<br>100000 | <u>Х</u><br>Д - В<br>Ф - В<br>Ф - В | 挿入 招画<br>I U - A<br>- <u>空</u> - <u>A</u> -<br>252h | スーラレイアウト<br>A 日本<br>A 日本<br>日本<br>日日<br>日日<br>日日<br>日日<br>日日<br>日日<br>日日<br>日日<br>日日<br>日日<br>日日<br>日 | 数3<br>三 作 四<br>一 や・<br>男 | 5 <i>デー</i> 9<br>- 태· %<br>네네 | 校開 表示<br> | ヘルプ<br>(15日) ペ<br>たとして書く出生・<br>たとりてきく出生・<br>2946 | 田山入 -<br>王田 -<br>田町 -<br>世山 | Σ - (n -<br>(ii) - ,0 -<br>φ - | C 共有 | 40£ 7 | ٢ |
|-----------------|-------------------------------------|-----------------------------------------------------|----------------------------------------------------------------------------------------------------|--------------------------|-------------------------------|-----------|--------------------------------------------------|-----------------------------|--------------------------------|------|-------|---|
| H6              | - 1                                 | ×v                                                  | -datedif(G                                                                                            | 6.H3."                   | y")                           |           |                                                  |                             |                                |      |       |   |
| 1               | A                                   | В                                                   | С                                                                                                    | D                        | E                             | F         | G                                                | Н                           | 1                              |      | 1     |   |
| 2 3 4           |                                     | 従業員名簿                                               |                                                                                                    |                          |                               |           |                                                  | 2020/3/5                    | 現在                             |      |       |   |
| 5               |                                     | 管理No.                                               | 氏名                                                                                                    | 性別                       | 所属                            | 就業形態      | 入社日                                              | 勤続年数                        |                                |      |       |   |
| 6               |                                     | 1                                                   | 羽蘇根多郎                                                                                                 | 男                        | 宮菜部                           | 正社員       | 2000/4/5                                         | =datedif(G6.                | H3,"y")                        |      |       |   |
| 7               |                                     | 2                                                   | 納声蒜衣椎                                                                                                 | 女                        | 商品開発部                         | 正社員       | 2000/4/5                                         |                             | I                              |      |       |   |
| 8               |                                     | 3                                                   | 柄波呉須                                                                                                  | 男                        | 広報宣伝部                         | 正社員       | 2001/4/5                                         |                             | 1                              |      |       |   |
| 9               |                                     | 4                                                   | <b>芸民具真</b> 臼                                                                                         | 男                        | 営業部                           | 正社員       | 2001/5/10                                        |                             | 1                              |      |       |   |
| 10              |                                     | 5                                                   | 須磨都本                                                                                                  | 女                        | 宮葉部                           | 正社員       | 2003/4/1                                         |                             | 1                              |      |       |   |
| 11              |                                     | 6                                                   | 田武烈斗                                                                                                  | 男                        | 営業部                           | 正社員       | 2008/9/1                                         |                             |                                |      |       |   |
| 12              |                                     | 7                                                   | 紀伊坊渡                                                                                                  | 男                        | 経理部                           | 正社員       | 2005/5/10                                        |                             | 1                              |      |       |   |
| 13              |                                     | 8                                                   | 遠田喜井                                                                                                  | 女                        | 言葉部                           | 1-21      | 2004/1/15                                        |                             |                                |      |       |   |
| 14              |                                     | 9                                                   | 藏布衣句房土                                                                                                | 男                        | 宮莱部                           | 正社員       | 2017/4/1                                         |                             |                                |      |       |   |
| 15              |                                     | 10                                                  | 对他阿藍紺                                                                                                 | 女                        | 広報宣伝部                         | 18-1-     | 2012/8/16                                        |                             |                                |      |       |   |
| 16              |                                     |                                                     |                                                                                                    |                          |                               |           |                                                  |                             |                                |      |       |   |
| 17              |                                     |                                                     |                                                                                                    |                          |                               |           |                                                  |                             |                                |      |       |   |
| 18              |                                     |                                                     |                                                                                                    |                          |                               |           |                                                  |                             |                                |      |       |   |
| 1.0             | 1                                   | In the second                                       |                                                                                                    |                          |                               |           |                                                  |                             |                                | _    | -     |   |

算結果が日付差が瞬時に表示されます。また、表示単位は以下のようになっています。

| Y | 期間内の満年数 |
|---|---------|
| М | 期間内の満月数 |
| D | 期間内の満日数 |

# 6.複数行列に渡って計算したい場合は絶対参照を活用

実際の活用シーンでは、多くの場合リスト形式になっているかと思われます。そのため、計算を行う際に「終了日(現在の日付)」を絶対参照に指定しておくといいでしょう。ここでは終了日のセル(H3)を選択した後で[F4]キーを押して「\$H\$3」の状態にしておきます。

絶対参照については下記の記事を参考にしてください

"仕事に役立つ Excel 活用のヒントー入門編「基礎から振り返る数式と関数」数式を⊐ ビーしても参照先が変わらない「絶対参照」"しても参照先が変わらない「絶対参 照」"

https://www.pc-koubou.jp/magazine/279#section03

| BB                      | ¥# 👥         | 園 9-0-                                         | ⇒ 40:162月 | E R. xis                                    | x• p                                       | 技術                                                                                                    |                                          |                      | -                                  |                              | - 0               | ×    |
|-------------------------|--------------|------------------------------------------------|-----------|---------------------------------------------|--------------------------------------------|----------------------------------------------------------------------------------------------------|------------------------------------------|----------------------|------------------------------------|------------------------------|-------------------|------|
| ファイル                    | <u>*-4</u>   | 挿入 探查                                          | ベーラレイアウト  | 数3                                          | む データ                                      | 校開 表示                                                                                                    | NUT                                      |                      |                                    | 8 共務                         |                   | ۲    |
| 10000<br>10000<br>10000 | X 8<br>0 - 8 | 1 및 -   A<br>-   <u>@</u> - <u>A</u> -<br>7#5h |           | 三 作<br>三 形<br>1 形<br>1 単<br>1 単<br>1 単<br>1 | - 101 - %<br>101 - %<br>101 - %<br>101 - % | <ul> <li>四点の</li> <li>第二日</li> <li>第二日</li></ul> | HTを置え、・<br>7人として書式設定<br>02345。-<br>29414 | - 日本<br>- 日本<br>- 世本 | Σ - (π -<br>Π - ,Ο -<br>Φ -<br>ΝΕΣ | 1 74<br>74<br>74<br>74<br>77 | NGH<br>NGH<br>NGH | ^    |
| RAND                    | AR *         | XV                                             | =DATEDIF  | (G6,S)                                      | ('Y')                                      |                                                                                                    |                                          |                      |                                    |                              |                   | ~    |
| 1                       | A            | В                                              | DATEDIF   | D                                           | E                                          | F                                                                                                    | G                                        | Н                    | Ê Ê                                |                              | J                 |      |
| 1                       |              |                                                |           |                                             |                                            |                                                                                                    |                                          |                      |                                    |                              |                   |      |
| 2                       |              |                                                |           |                                             |                                            |                                                                                                    |                                          |                      | 2                                  |                              |                   | - 1  |
| 3                       |              | 従業員名簿                                          |           |                                             |                                            |                                                                                                    |                                          | 2020/3/5             | 現在                                 |                              |                   | _    |
| 4                       |              |                                                |           |                                             |                                            |                                                                                                    |                                          |                      |                                    |                              |                   | _    |
| 5                       |              | 管理No.                                          | 氏名        | 性別                                          | 所属                                         | 就黨形態                                                                                                    | 入社日                                      | 勤続年数                 |                                    |                              |                   | _    |
| 6                       |              | 1                                              | 羽蘇根多郎     | 男                                           | 宮棄部                                        | 正社員                                                                                                    | 2000/4/5                                 | G6,\$H\$3,"y")       |                                    |                              |                   | _    |
| 7                       |              | 2                                              | 納戸蒜衣椎     | 女                                           | 商品開発部                                      | 正社員                                                                                                    | 2000/4/5                                 |                      |                                    |                              |                   |      |
| 8                       |              | 3                                              | 柄波呉須      | 男                                           | 広報宣伝部                                      | 正社員                                                                                                    | 2001/4/5                                 |                      |                                    |                              |                   |      |
| 9                       |              | 4                                              | 装民具直臼     | 男                                           | 営業部                                        | 正社員                                                                                                    | 2001/5/10                                |                      |                                    |                              |                   |      |
| 10                      |              | 5                                              | 須磨都本      | 女                                           | 営業部                                        | 正社員                                                                                                    | 2003/4/1                                 |                      | -                                  |                              |                   |      |
| 11                      |              | 6                                              | 田武烈斗      | 男                                           | 営業部                                        | 正社員                                                                                                    | 2008/9/1                                 |                      |                                    |                              |                   |      |
| 12                      |              | 7                                              | 紀伊坊渡      | 男                                           | 経理部                                        | 正社員                                                                                                    | 2005/5/10                                |                      |                                    |                              |                   |      |
| 13                      |              | 8                                              | 遠田喜井      | 女                                           | 営業部                                        | パート                                                                                                    | 2004/1/15                                |                      |                                    |                              |                   |      |
| 14                      |              | 9                                              | 藏布衣句房土    | 男                                           | 営業部                                        | 正社員                                                                                                    | 2017/4/1                                 |                      |                                    |                              |                   | -    |
| 15                      |              | 10                                             | 対他阿藍紺     | 女                                           | 広報宣伝部                                      | -1-F                                                                                                    | 2012/8/16                                |                      |                                    |                              |                   |      |
| 16                      |              |                                                |           | -                                           |                                            |                                                                                                    |                                          |                      |                                    |                              |                   | -    |
| 17                      |              |                                                |           |                                             |                                            |                                                                                                    |                                          |                      |                                    |                              |                   | - 11 |
| 18                      |              |                                                |           |                                             |                                            |                                                                                                    |                                          |                      |                                    |                              |                   |      |
| 10                      |              | -                                              |           |                                             |                                            |                                                                                                    |                                          |                      |                                    |                              |                   |      |
|                         | * Sh         | eet1 Sheet3                                    | 2 ④       |                                             |                                            |                                                                                                    |                                          |                      |                                    |                              |                   |      |

あとは単位を入力して DATEDIF 関数の入力を確定後にフィルハンドルを任意の方向に ドラッグするか、ダブルクリックすることで残りのセルも瞬時に計算できます。

| 自動保                                                         | <del>Щ</del> 🗊                                                                                               |                                                              | = 40:細語                                              | 日歌 xis                 | x• 🔎                                                  | 検索                                |                                                  |                                      |                 |                                |                                                                    |      |
|-------------------------------------------------------------|----------------------------------------------------------------------------------------------------|--------------------------------------------------------------|------------------------------------------------------|------------------------|-------------------------------------------------------|-----------------------------------|--------------------------------------------------|--------------------------------------|-----------------|--------------------------------|--------------------------------------------------------------------|------|
| 77114<br>11<br>11<br>11<br>11<br>11<br>11<br>11<br>11<br>11 | <u>★-A</u><br>X [37]<br>B<br>≪ B<br>(1)<br>(2)<br>(2)<br>(3)<br>(3)<br>(3)<br>(3)<br>(3)<br>(3)<br>(3)<br>(3 | 挿入 描画<br>f2-oク<br>I U - A<br>- <u>タ</u> - <u>A</u><br>- フォント | ページレイアウト<br>12 · 日<br>A <sup>*</sup><br>ご · 日<br>5 配 | 数3<br>三 終<br>三 朝<br>※・ | t データ<br>概算<br>・ 概算<br>・ 10 - 90<br>・ 13 - 58<br>・ 数値 | 校開 表示<br>· 開発的<br>· 開子-<br>· 感 セル | ヘルプ<br>F付き書式 ~<br>プルとして書式設定 ~<br>のスタイル ~<br>スタイル | <b>囲挿入 ~</b><br>距割除 ~<br>囲書式 ~<br>セル | Σ • 27 •<br>⊡ • | 13 共有<br>月<br>アイ<br>デア<br>アイデア | 4くXE ロ<br>第二<br>第二<br>第二<br>第二<br>第二<br>第二<br>第二<br>第二<br>第二<br>第二 | ٢    |
| H6                                                          | - 1                                                                                                    | × 2 1                                                        | & =DATEDIF                                           | (G6,\$H                | 1\$3,"y")                                             |                                   |                                                  |                                      |                 |                                |                                                                    | Ŷ    |
| 1                                                           | A                                                                                                    | В                                                            | С                                                    | D                      | E                                                     | F                                 | G                                                | Н                                    | 1               |                                | J                                                                  | P    |
| 2 3                                                         |                                                                                                    | 従棄員名簿                                                        |                                                      |                        |                                                       |                                   |                                                  | 2020/3/5                             | 現在              |                                |                                                                    |      |
| 4                                                           |                                                                                                    | 管理No.                                                        | 氏名                                                   | 性別                     | 所屋                                                    | 就業形能                              | 入社日                                              | 動總年数                                 |                 |                                |                                                                    | -    |
| 6                                                           |                                                                                                    | 1                                                            | 羽蘇根多郎                                                | 男                      | 営業部                                                   | 正社員                               | 2000/4/5                                         | 19                                   |                 |                                |                                                                    |      |
| 7                                                           |                                                                                                    | 2                                                            | 納戸緋衣椎                                                | 女                      | 商品開発部                                                 | 正社員                               | 2000/4/5                                         | 19                                   |                 |                                |                                                                    |      |
| 8                                                           |                                                                                                    | 3                                                            | 柄波呉須                                                 | 男                      | 広報宣伝部                                                 | 正社員                               | 2001/4/5                                         | 18                                   |                 |                                |                                                                    |      |
| 9                                                           |                                                                                                    | 4                                                            | 芸民具真臼                                                | 男                      | 営業部                                                   | 正社員                               | 2001/5/10                                        | 18                                   |                 |                                |                                                                    |      |
| 10                                                          |                                                                                                    | 5                                                            | 須廢都本                                                 | 女                      | 営業部                                                   | 正社員                               | 2003/4/1                                         | 16                                   |                 |                                |                                                                    |      |
| 11                                                          |                                                                                                    | 6                                                            | 田武烈斗                                                 | 男                      | 営業部                                                   | 正社員                               | 2008/9/1                                         | 11                                   |                 |                                |                                                                    |      |
| 12                                                          |                                                                                                    | 7                                                            | 紀伊坊渡                                                 | 男                      | 経理部                                                   | 正社員                               | 2005/5/10                                        | 14                                   |                 |                                |                                                                    |      |
| 13                                                          |                                                                                                    | 8                                                            | 遠田喜井                                                 | 女                      | 宮棄部                                                   | 14-1-                             | 2004/1/15                                        | 16                                   |                 |                                |                                                                    |      |
| 14                                                          |                                                                                                    | 9                                                            | 藏布衣句房土                                               | 男                      | 営業部                                                   | 正社員                               | 2017/4/1                                         | 2                                    |                 |                                |                                                                    |      |
| 15                                                          |                                                                                                    | 10                                                           | 対他阿藍紺                                                | 女                      | 広報宣伝部                                                 | 19-1-1-                           | 2012/8/16                                        | 7                                    | +               |                                |                                                                    |      |
| 16                                                          |                                                                                                    |                                                              |                                                      |                        |                                                       |                                   | 1                                                |                                      | 17.             |                                |                                                                    |      |
| 17                                                          |                                                                                                    |                                                              |                                                      |                        |                                                       |                                   |                                                  |                                      |                 |                                |                                                                    |      |
| 18                                                          |                                                                                                    | フィル                                                          | ハンドル                                                 | <b>E</b>               | 王意の万                                                  | 「同に」                              | ドラック                                             | または                                  | タフル・            | <b>7</b> 9'                    | ック・                                                                |      |
| 3.0                                                         | Sh                                                                                                    | eet1 Sheet                                                   | 2 (+)                                                |                        |                                                       |                                   | E                                                |                                      |                 |                                |                                                                    |      |
| 孝備完了                                                        |                                                                                                    |                                                              |                                                      |                        |                                                       | 平均:14 デ                           | - 今の優数:10 合                                      | it: 140 III                          |                 | _                              | 1 ÷                                                                | 100% |

条件付き書式や IF 関数との組み合わせで期間に応じて会員ランクや勤続年数の把握 等にも非常に便利な関数といえるでしょう。